# **GARMIN**.

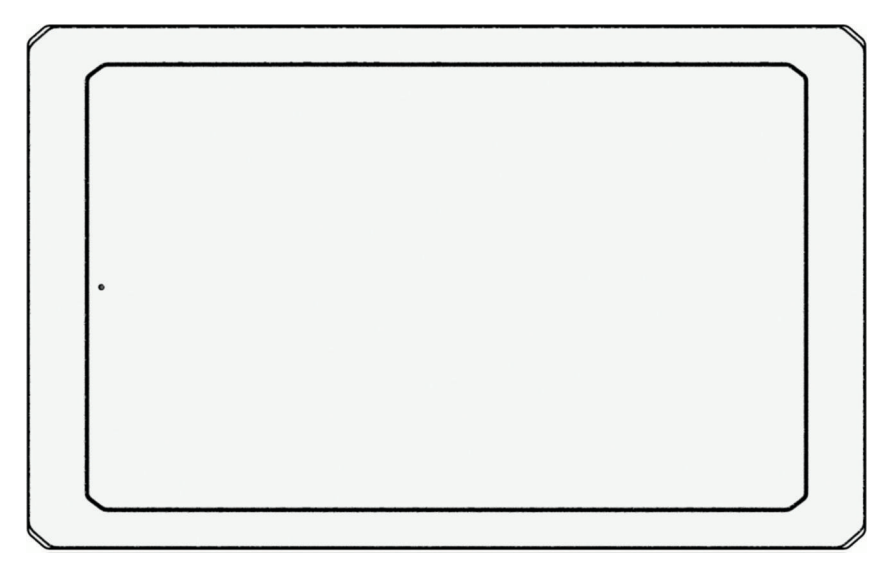

# GARMIN SERV<sup>™</sup> 详细的操作手册

#### © 2023 Garmin Ltd. 或其子公司

保留所有权利。根据版权法,未经 Garmin 的书面同意,不得复制此手册的全部或部分内容。Garmin 保留更改或改善其产品并对此手册的内容进行更改的权利,但没有义务向任何人或任何组织通知此类变更或改善。有关本产品的使用的最新更新和补充信息,请访问 www.garmin.com。 Garmin<sup>®</sup>、Garmin <sup>®</sup>标、Garmin SERV<sup>®</sup>和 EmpirBus<sup>®</sup>是 Garmin Ltd.或其分公司在美国和其他国家/地区的注册商标。未经 Garmin 明确许可,不得使用这些商标。

# 目录

| 使用入门 | . 1 |
|------|-----|
| 数字切换 | . 1 |
| 设置   | .2  |
| 附录   | .2  |

i

## 使用入门

#### ▲ 警告

请参阅产品包装盒中的 重要安全和产品信息指南,了解产品警告和其他重要信息。

#### 使用触摸屏

- 点击触摸屏可选择项目。
- 在触摸屏上拖动或滑动手指可平移或滚动。
- 合并两个手指进行缩小操作。
- · 分开两个手指进行放大操作。

#### 关闭显示屏

- 1 选择 🖰 来关闭显示屏。
- 2 点击屏幕可点亮显示屏。

#### 启动应用程序

主页屏幕中包含常用应用程序的快捷方式。应用程序选单中包含设备上安装的所有应用程序。

- 选择一个选项:
- 从主页屏幕中选择应用程序快捷方式。
- 选择 🙂, 然后选择应用程序。

#### 更改背景图像

- 1 从主页屏幕中,选择设置>显示>墙纸。
- 2 选择专辑,然后选择图像。

#### 调整屏幕亮度

您可以使用通知面板或设置菜单调节亮度。

- 1 选择一个选项:
  - 从屏幕上端向下滑动两次,在通知面板中展开快速设置。
  - ・ 选择 ☆ > 显示 > 亮度级别.
- 2 使用滑块调节亮度。

## 数字切换

可以使用您的 Garmin SERV 切换显示屏通过 EmpirBus<sup>™</sup> 数字切换系统或其他兼容的数字切换系统来监控和控制电路。

例如,您可以控制 RV 中的内部照明。

#### 打开数字切换控件

您可以从主页屏幕访问数字切换控件。 选择 旅行车控制。

#### 设置

#### 正在连接至无线网络

- 1 选择**设置 > 网络和互联网 > Wi-Fi**。
- 2 如有必要,选择"拨动开关"以打开无线网络技术。
- 3 选择一个无线网络。
- 4 如有必要,请输入加密密钥。

设备已连接至无线网络。设备会记住网络信息,以后回到这个地方时会自动连接。

#### 显示设置

选择 **设置 > 显示**。 **亮度级别**: 在您的设备上设置显示亮度级别。 **墙纸**: 在您的设备上设置墙纸背景。 **睡眠**: 设置显示器在设备空闲多长时间后关闭。 保持唤醒: 保持屏幕处于活动状态。 **字体大小**: 增大或减小设备上的字体大小。

#### 设置文本语言

您可在设备软件中选择文本语言。

1 选择**设置 > 系统 > 语言与输入 > 语言**。

2 选择语言。

#### 日期和时间设置

选择**设置 > 系统 > 日期和时间**。

使用网络提供的时间:根据从连接网络中获得的信息自动设置时区。 使用网络提供的时区:如果禁用使用网络提供的时间,请设置设备的时区。 使用默认语言区域设置:启用或禁用 24 小时时间格式。

#### 恢复原始设备出厂设置

选择 设置 > 系统 > 重置选项 > 擦除所有数据(恢复出厂设置).

附录

#### 使用 Wi-Fi 网络更新软件

#### 注意

软件更新可能需要设备下载大文件。互联网服务提供商的一般数据限制或收费适用。请与您的互联网服务提供商 联系,了解有关数据限制或收费的更多信息。

您可以通过将设备连接至允许您访问互联网的 Wi-Fi 网络来更新软件。

1 将设备连接至 Wi-Fi 网络 (正在连接至无线网络, 第 2 页)。

连接至 Wi-Fi 网络时,设备将自动检查可用的更新,并在有可用更新时显示通知信息。

2 选择 🙂 > **软件更新**。

设备将显示可用的软件更新。当有更新可用时,系统将显示 **有更新可用**。

3 选择 下**载**。

4 如有必要,则阅读许可协议,然后选择 **全部接受** 以接受协议。

**注:** 如果您不同意许可条款,可以选择拒绝。这会停止更新过程。在您接受许可协议之后,才能安装更新。

5 设备保持连接到外部电源并在 Wi-Fi 网络的范围内,直到更新过程完成为止。

## 清洁屏幕

含氨清洁剂会伤害防反射涂层。

注意

设备涂有特殊防反射涂层,该涂层对蜡和腐蚀性清洁剂非常敏感。

- 1 挤一些指定为对防反射涂层无害的眼镜清洁剂到布料上。
- 2 用柔软、干净的无绒布轻轻拭擦屏幕。

### Garmin<sup>\*</sup>支持中心

访问 support.garmin.com 以获取帮助和信息,如产品手册、常见问题、视频和客户支持。

#### 查看电子标签的法规和合规信息

选择 **设置 > 关于设备 > 法规标签**。

#### 规格

#### 所有型号

| 规格        | 测量                                       |
|-----------|------------------------------------------|
| 温度范围      | 从 -10° 至 60°C(从 14° 至 140°F)             |
| 输入电压      | 从 10 到 32 Vdc                            |
| 保险丝       | 5 A                                      |
| 存储卡(未随附)  | 1 个 microSD <sup>®</sup> 卡插槽;最高卡容量为 2 TB |
| 无线频率和传输功率 | 2.4 GHz @ 14.3 dBm(最大)                   |

#### 七英寸型号

| 规格               | 测量                                                |
|------------------|---------------------------------------------------|
| 尺寸(宽×高×深)        | 209.2 × 123.3 × 38.6 毫米<br>8.24 × 4.85 × 1.52 英寸) |
| 显示屏大小(宽×高)       | 153.2×90.1 毫米(6.03×3.55 英寸)                       |
| 重量               | 455 克 (1.00 磅)                                    |
| 最大功耗             | 5 W                                               |
| 一般电流消耗(12 伏直流电时) | 0.25 A                                            |
| 最大电流消耗(12 Vdc 时) | 0.5 A                                             |

#### 十英寸型号

| 规格               | 测量                                      |
|------------------|-----------------------------------------|
| 尺寸(宽×高×深)        | 281.2×176.4×38.7 毫米(11.07×6.94×1.52 英寸) |
| 显示屏大小(宽×高)       | 217.6×136.4 毫米(8.57×5.37 英寸)            |
| 重量               | 728 克(1.6 磅)                            |
| 最大功耗             | 7.5 W                                   |
| 一般电流消耗(12 伏直流电时) | 0.5 A                                   |
| 最大电流消耗(12 Vdc 时) | 0.75 A                                  |